## To renew your business license online go to:

## West Sacramento Citizen Access

- 1. On a laptop or desktop (no mobile devices), log into the Citizen Access portal, or <u>Register for an Account</u>. Email the Community Development Department at <u>buslic@cityofwestsacramento.org</u> to get your existing license linked.
- 2. Once logged in, select the HOME tab, and under Business License click SEARCH APPLICATION.
- **3.** Your business license will now appear at the top of the page.
- 4. Under Action Click RENEW APPLICATION.
- 5. Answer the required field (\*) under CUSTOM FIELDS, then click CONTINUE APPLICATION.
- 6. Answer required fields (\*) under LICENSE INFORMATION.
- Enter the <u>SIC</u> Code for your business and answer the following question by selecting <u>Yes or No</u> then click CONTINUE APPLICATION (Failure to provide the required information may result on a hold on your business license renewal).
- 8. Review all information, then click CONTINUE APPLICATION.
- 9. Click **CONTINUE APPLICATION** to submit payment.
- 10. Complete all highlighted fields under Credit Card Information, then click SUBMIT PAYMENT.
- **11.**Click **PRINT LICENSE** to print your updated business license and click **PRINT/VIEW RECEIPT** to print your receipt.